**OLUDI** DocTime Log<sup>®</sup>

#### What is DocTime Log?

**DocTime Log** is a mobile, automated platform for tracking, managing and auditing payments for doctors based on specific physician agreements. It allows doctors to log their time on a smart phone, tablet, or PC, and provides a streamlined workflow for approving physician payments online.

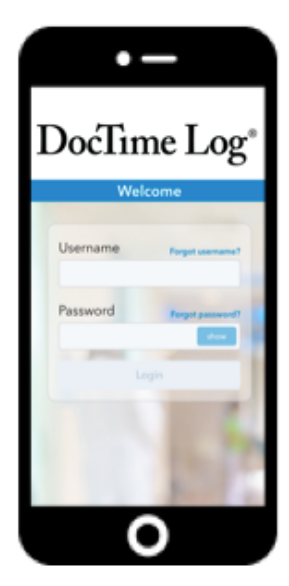

## Why is My Organization Implementing DocTime Log?

- Standardize and automate processes and methodologies for tracking time and making payments to medical teams – all in one place. Saves doctors time, so they can focus on their patients.
- Prevent costly compliance errors that can occur with paper systems by automating the parameters of each contract, protecting both the hospital and participating physicians
- Provide on-going analytics on physician contract spend, which allows for more informed strategic and financial decision-making, year-round

### What Other Benefits Does DocTime Log Offer?

- Accurate payments that are delivered on-time to physicians, based on specific rules of each physician contract
- Easier documentation of work performed on administrative contracts and elimination of paper time logs
- Increased transparency on approval processes

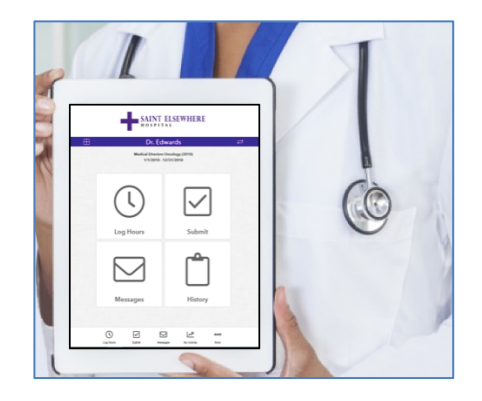

#### How Do I Use DocTime Log?

| <b>DocTime Log</b> <sup>®</sup> |          |                  |  |  |  |
|---------------------------------|----------|------------------|--|--|--|
|                                 | Weld     | ome              |  |  |  |
|                                 |          |                  |  |  |  |
|                                 | Username | Forgot username? |  |  |  |
|                                 | Password | Forgot password? |  |  |  |
|                                 | Lo       |                  |  |  |  |
|                                 |          |                  |  |  |  |

#### Step 1: Log in at: https://app.doctimelog.com

Your credentials will be included in an e-mail from doctimelog.com.

| Site                       |   |
|----------------------------|---|
| Select                     | v |
| Select                     |   |
| Chicago Community Hospital |   |
| Saint Elsewhere            |   |

### Step 2: Choose Your Site and Contract

| Committee Meeting                        | Detail          |                |  |
|------------------------------------------|-----------------|----------------|--|
| Date                                     | Hours           | Minutes        |  |
| 11/29/2018                               | 01 -            | 15 🔻           |  |
| lote *                                   | 1               |                |  |
| lote *<br>Attended meeting a             | nd presented or | n year's goals |  |
| lote *<br>Attended meeting a<br>required | nd presented or | n year's goals |  |

#### Step 3: Log Hours

Specify which duty you worked on, the date and the time you spent. Leave a comment with any additional details.

## **SLUDI** DocTime Log<sup>®</sup>

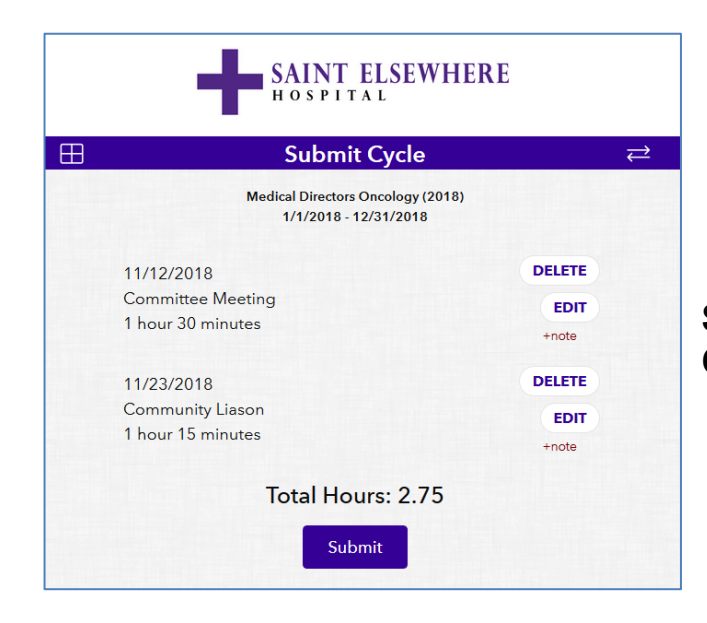

#### Step 4: At the End of the Month, Confirm and Submit Your Hours

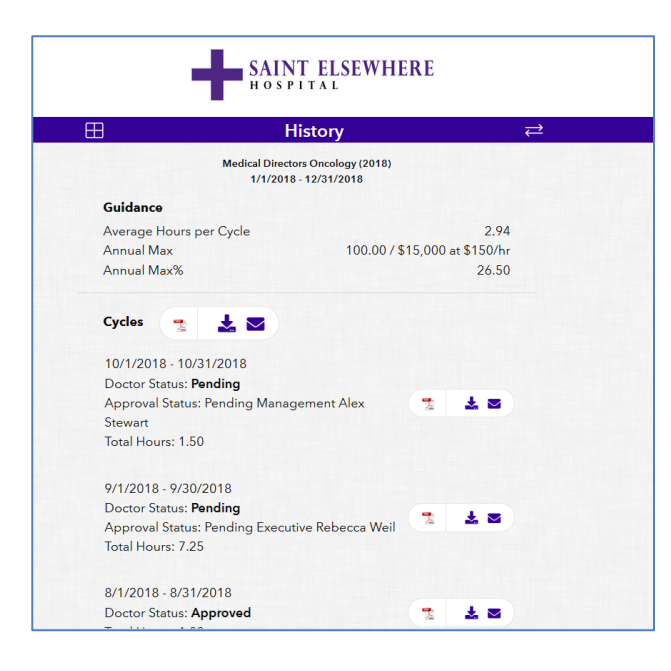

#### Step 5: Track Your Time Logs

This page also shows you where your submission is in the approval process.

# **SLUDI** DocTime Log<sup>®</sup>

#### **Additional Functions**

Communicate through secure messaging. Change your contact information or username or view a brief training video.

| Medical Directo<br>1/1/2018 | rs Oncology (<br>- 12/31/2018 | 2018)        |      |  |  |
|-----------------------------|-------------------------------|--------------|------|--|--|
| TERMS OF USE 🛬              |                               |              |      |  |  |
| CHANGE USER NAME            | СНИ                           | ANGE PASSWOR | D    |  |  |
| Email                       | Title                         |              |      |  |  |
| doctimelog@gmail            | Dr.                           |              |      |  |  |
| Address                     |                               |              |      |  |  |
| 543 Main Street             |                               |              |      |  |  |
| City                        | State                         |              |      |  |  |
| Chicago                     | Illinoi                       | S            | •    |  |  |
| Zip                         | Office                        | Phone        |      |  |  |
| 60601                       | 312-555-1234                  |              |      |  |  |
| Cell Phone                  |                               |              |      |  |  |
| 773-555-1234                |                               |              |      |  |  |
|                             |                               |              |      |  |  |
| U 🗹                         | $\square$                     | <u>م</u>     | 000  |  |  |
| Hours Submit I              | Messages                      | My Activity  | More |  |  |